# Selecting Email Delivery of Participant Fee Disclosure

## You're Enrolled in the Company's 401(k) Plan:

- 1. Log in to <a href="https://www.paychexonline.com">https://www.paychexonline.com</a> and select **Retirement Services**.
- 2. From the Manage Account tab, under My Preferences, select Change Participant Fee Disclosure method.

### OR

- 1. Log in to <u>https://www.paychexonline.com</u> and select **Retirement Services**.
- When following message displays in the My Notifications box, click Choose Delivery Method and select the option By Email (sent from Paychex).

"Periodically you must receive a Participant Fee Disclosure. Click Choose Delivery Method to verify your email address and select your preferred method for the Disclosure."

### You're Not Enrolled in the 401(k) Plan:

- When you create an online account on the Paychex Retirement Services website, you'll see an Enroll Now prompt.
- 2. Click **Enroll Now**. The first step alerts you to review the most recent Participant Fee Disclosure.
- When you're prompted to select an option to receive future notices, select By Email (sent by Paychex).

### **Important Note:**

You can't update your delivery method while Paychex is in the process of preparing the quarterly statements and or fee disclosures.

| PAYCHEX<br>RETIREMENT SERVICES                                                                                                    |                                                                                                  |
|----------------------------------------------------------------------------------------------------|--------------------------------------------------------------------------------------------------|
|                                                                                                    |                                                                                                  |
| Manage Account Plan: Samp                                                                                                    |                                                                                                  |
| Change Investments                                                                                                    | My Profile                                                                                       |
| Change Current Investments (Rebalance)                                                                                                    | Change email address @ [?]                                                                       |
| Change how the money that is already in your retirement<br>account is invested by redistributing all of your money across                                                                                                    | View mailing address                                                                             |
| several or all of the funds available in your plan. This change<br>only affects money that is already in your retirement account.<br>(Note that only one transfer or rebalance request is allowed per                             | Contact your employer or plan administrator to add or<br>change your mailing address             |
| day.)<br>Change current investments                                                                                                    | Change beneficiaries:<br>Complete the <u>beneficiary form</u> and return it to your<br>employer. |
| Change Future Investments                                                                                                    |                                                                                                  |
| Change how new money, usually from payroll deductions, is<br>invested across several or all of the funds in your retirement<br>account. This change only affects money that is added to your<br>retirement account in the future. | My Preferences                                                                                   |
| Change future investments                                                                                                    | Paper                                                                                            |
|                                                                                                    | Change Participant Fee Disclosure delivery method                                                |

# Enroll Image: Started Image: Started</td

clicking the "Change email address" link. 3. You may view the minimum requirements necessary to run Paychex Online services by visiting resources.paychex.com/requirements.aspx.

4. You have the right to request a paper copy of the Fee Disclosure Statement for Participants free of charge from your employer.

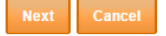

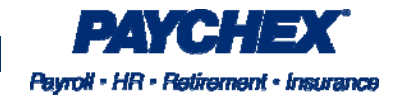